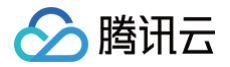

# 共享流量包

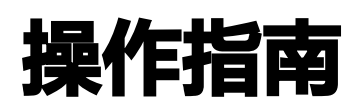

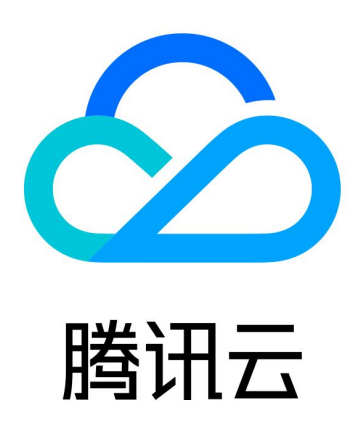

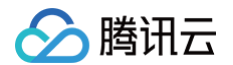

【版权声明】

©2013-2025 腾讯云版权所有

本文档(含所有文字、数据、图片等内容)完整的著作权归腾讯云计算(北京)有限责任公司单独所有,未经腾讯云 事先明确书面许可,任何主体不得以任何形式复制、修改、使用、抄袭、传播本文档全部或部分内容。前述行为构成 对腾讯云著作权的侵犯,腾讯云将依法采取措施追究法律责任。

【商标声明】

### 🔗 腾讯云

及其它腾讯云服务相关的商标均为腾讯云计算(北京)有限责任公司及其关联公司所有。本文档涉及的第三方主体的 商标,依法由权利人所有。未经腾讯云及有关权利人书面许可,任何主体不得以任何方式对前述商标进行使用、复 制、修改、传播、抄录等行为,否则将构成对腾讯云及有关权利人商标权的侵犯,腾讯云将依法采取措施追究法律责 任。

【服务声明】

本文档意在向您介绍腾讯云全部或部分产品、服务的当时的相关概况,部分产品、服务的内容可能不时有所调整。 您所购买的腾讯云产品、服务的种类、服务标准等应由您与腾讯云之间的商业合同约定,除非双方另有约定,否则, 腾讯云对本文档内容不做任何明示或默示的承诺或保证。

【联系我们】

我们致力于为您提供个性化的售前购买咨询服务,及相应的技术售后服务,任何问题请联系 4009100100或 95716。

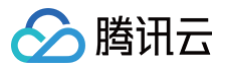

## 文档目录

操作指南

创建共享流量包 查看共享流量包 退还共享流量包

配置告警

# 操作指南 创建共享流量包

最近更新时间: 2025-04-14 16:04:52

您可以根据需求购买共享流量包,购买后立刻生效,并自动抵扣同地域内按流量计费的云服务器、弹性公网 IP、弹性公网 IPv6、负载均衡和 NAT 网关的流量费用,直到共享流量包用完或到期为止。

- 同一个共享流量包可同时抵扣多个实例。
- 支持购买多个共享流量包叠加使用。
- 如购买多个共享流量包,系统会优先抵扣最先到期的共享流量包,如到期时间一样,则优先抵扣余量少的流量
   包。详细抵扣规则请参见抵扣限制说明。

### 操作步骤

- 1. 登录 共享流量包控制台。
- 2. 在共享流量包页面左上角选择地域,单击新建。
- 3. 在共享流量包购买页,按照以下信息配置共享流量包。

| 配置       | 说明                                                                                                    |
|----------|----------------------------------------------------------------------------------------------------|
| 地域       | 选择需创建共享流量包的地域。                                                                                                    |
| 适用产<br>品 | 此配置无需选择。同地域按流量计费的资源(仅云服务器、弹性公网 IP、负载均衡、NAT 网<br>关、弹性公网 IPv6,暂不含 VPN 网关)。<br>• 若您的账户为标准账户类型,则共享流量包只抵扣网络计费模式为按流量计费的弹性公网<br>IP、弹性公网 IPv6 和负载均衡资源,以及常规 BGP 按主流量带宽包计费产生的流量费。<br>• 若为传统账户类型,则共享流量包只抵扣网络计费模式为按流量计费的云服务器和 NAT 网<br>关资源。<br>若您无法确定账户类型,请参见 判断账户类型。 |
| 类型       | 共享流量包分为全时流量包和闲时流量包。                                                                                                    |
| 有效期      | 选择共享流量包的有效期:<br><ul> <li>1个月</li> <li>6个月</li> <li>共享流量包到期后不支持退款,到期后未用完的流量将清零。</li> </ul>                                                                                                    |
| 规格       | 选择共享流量包的规则,不同有效期对应不同的规格:<br><ul> <li>1个月有效期对应的规格为:10GB、50GB、512GB、1TB、5TB、50TB。</li> </ul>                                                                                                    |

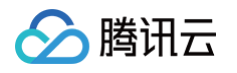

|    | <ul> <li>6个月有效期对应的规格为:60GB、300GB、3TB、6TB、30TB、60TB、<br/>300TB。</li> </ul> |
|----|---------------------------------------------------------------------------|
| 标签 | 选择标签键和标签值,也可选择新建标签,详情请参见 创建标签 。                                           |
| 协议 | 勾选"我已阅读并同意《腾讯云服务协议》、《共享流量包退款说明》"。                                         |
| 数量 | 选择共享流量包的数量。每个地域最多支持购买20个共享流量包(不区分全时流量包或闲时流<br>量包)。                        |

4. 选择完配置后,单击**立即购买**。

5. 在核对信息页面核对订单信息,若有产品代金券可勾选使用代金券,核对信息无误后单击提交订单。

6. 在支付页面选择支付方式并完成支付,支付成功后,可在共享流量包列表中查看已购买的共享流量包。

### 相关文档

- 计费说明
- 限制说明

腾讯云

## 查看共享流量包

最近更新时间: 2025-04-14 16:04:52

您可查看共享流量包以及包内资源的使用情况,可以随时、精准地核对公网流量用量,快速定位流量用量异常的资 源,降低费用超出预算的风险。

#### 操作步骤

- 1. 登录 共享流量包控制台。
- 在共享流量包页面左上角选择地域,查看共享流量包列表,包括 ID/名称、状态、类型、用量、创建时间、到期 时间等信息。

| ID/名称        | 状态 了 | 类型    | 用量                     |             | 创建时间                | 到期时间                | 标签                 | 操作           |
|--------------|------|-------|------------------------|-------------|---------------------|---------------------|--------------------|--------------|
| tfp-6zjetest | 有效   | 全时流量包 | 共 10.00 GB, 剩余 5.65 GB | 已使用 4.35 GB | 2025-03-26 16:14:15 | 2025-04-26 16:14:14 | $\bigtriangledown$ | 退还 查看消耗 编辑标签 |

- 3. (可选)如需下载共享流量包列表信息,单击列表页右上角的 上图标下载即可。
- 4. 单击需要查看的实例 ID 或右侧操作列的查看消耗,查看共享流量包的消耗情况。
- 5. 在消耗概览页面,选择查看时间后,即可查看对应时间内的共享流量包的消耗量和 TOP10 流量消耗实例。

 说明: 共享流量包的消耗量每小时更新一次数据。

 6. 在共享流量包详情页面,单击消耗明细标签页,查看共享流量包的消耗明细,可根据时间、抵扣产品类型、抵扣 产品 ID 进行查询。

| 查询条件 | 可选值          | 说明                                          |
|------|--------------|---------------------------------------------|
|      | 全部           | 查看该地域下全部公网网络计费模式为按流量计费的可抵扣产品的消耗情<br>况。      |
|      | CVM          | 查看该地域下全部公网网络计费模式为按流量计费的 CVM 的消耗情况。          |
| 坼扣立只 | EIP          | 查看该地域下全部公网网络计费模式为按流量计费的 EIP 的消耗情况。          |
| 类型   | 弹性公网<br>IPv6 | 查看该地域下全部公网网络计费模式为按流量计费的弹性公网 IPv6 的消<br>耗情况。 |
|      | CLB          | 查看该地域下全部公网网络计费模式为按流量计费的 CLB 的消耗情况。          |
|      | NAT          | 查看该地域下全部公网网络计费模式为按流量计费的 NAT 网关的消耗情况。        |

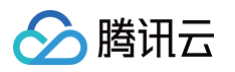

|            | CVM ID          | 查看指定 CVM 的消耗情况,抵扣产品类型需选择 <b>全部</b> 或 <b>CVM</b> ,CVM<br>ID 可在 <mark>云服务器控制台</mark> 进行查看。                                     |
|------------|-----------------|----------------------------------------------------------------------------------------------------|
|            | EIP ID          | 查看指定 EIP 的消耗情况,抵扣产品类型需选择 <b>全部</b> 或 <b>EIP</b> ,EIP ID 可<br>在 <mark>EIP 控制台</mark> 进行查看。                                    |
| 抵扣产品<br>ID | 弹性公网<br>IPv6 ID | 查看指定弹性公网 IPv6 的消耗情况,抵扣产品类型需选择 <b>全部</b> 或 <b>弹性公</b> 网 IPv6,弹性公网 IPv6 ID 可登录 私有网络控制台 ,在左侧导航栏选<br>择 IP 与网卡 > 弹性公网 IPv6 进行查看 。 |
|            | CLB ID          | 查看指定 CLB 的消耗情况,抵扣产品类型需选择 <b>全部</b> 或 <b>CLB</b> ,CLB ID<br>可在 <mark>CLB 控制台</mark> 进行查看。                                     |
|            | NAT 网关<br>ID    | 查看指定 NAT 网关的消耗情况,抵扣产品类型需选择 <b>全部</b> 或 NAT,<br>NAT 网关 ID 可登录 私有网络控制台,在左侧导航栏单击 NAT 网关进<br>行查看。                                |

7. (可选)在**消耗明细**页面,单击**下载明细**下载消耗明细(每小时可生成三次)。如需查看历史明细下载记录,可 单击**下载记录**下载后进行查看。

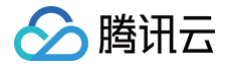

# 退还共享流量包

最近更新时间: 2023-10-30 11:01:01

共享流量包支持退还,退还后,正在抵扣流量的资源将从同地域其他可用共享流量包抵扣,若无可用共享流量包将按 流量计费的规则扣费。

#### 前提条件

仅状态为有效(未到期)的共享流量包支持退还,您可在共享流量包列表中进行查看,具体退还规则请参见 <mark>退费说</mark> <mark>明</mark> 。

### 操作步骤

1. 登录 共享流量包控制台,在**共享流量包**页面左上角选择地域。

- 2. 退还共享流量包支持单个退还和批量退还:
  - 退还单个共享流量包

2.1.1 找到需要退还的共享流量包所在行,单击右侧操作列的退还。

2.1.2 在弹出的核对共享流量包信息对话框中核对信息,单击去退款进入退款界面并确认退款。

○ 批量退还共享流量包

#### () 说明

批量退还共享流量包需要选择同种类型的共享流量包,只能批量退还全时流量包或批量退还闲时流 量包。

2.1.1 在共享流量包列表页,勾选多个需要退还的共享流量包。

2.1.2 单击列表上方的退还。

2.1.3 在弹出的核对共享流量包信息对话框中核对信息,单击去退款进入退款界面并确认退款。

×

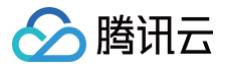

#### 核对共享流量包信息

| 您已经选 | 择以下2个共享流量包                                                |                                |                                                          |                                     |
|------|-----------------------------------------------------------|--------------------------------|----------------------------------------------------------|-------------------------------------|
| No.  | ID/名称                                                     | 容量                             | 到期时间                                                     | 备注                                  |
| 1    | tfp-<br>未命名                                               | 剩余 10.00 GB                    | 2021-10-01 16:37:55                                      | 可退还                                 |
| 2    | tfp-<br>未命名                                               | 剩余 508.90 GB                   | 2021-09-13 19:40:48                                      | 可退还                                 |
| ()   | 退还共享流量包,将按照对应地均<br>退还后,如果当前地域仍有可用的<br><u>计费</u> 的规则和价格计费。 | 或按流量计费的价格扣除您已<br>內共享流量包,按流量计费的 | 使用部分的费用。详情请参考 <u>退费</u><br>[实例可以继续抵扣;如果没有可用 <del>[</del> | <u>规则</u> 。<br>的共享流量包,将以 <u>按流量</u> |
|      |                                                           | 去退款                            | 关闭                                                       |                                     |

腾讯云

### 配置告警

最近更新时间: 2024-12-23 17:07:42

共享流量包支持设置余量告警,配置告警后,当共享流量包的剩余流量达到告警阈值时,系统会触发告警,并通过短 信、邮件等形式通知到您的账户,以便您及时调整业务,避免因共享流量包使用完产生较高的流量费。

#### 操作步骤

- 1. 登录 共享流量包控制台,单击需要设置告警的共享流量包 ID 进入详情页。
- 2. 单击告警图标 🛓 ,界面将跳转至腾讯云可观测平台的"新建告警策略"界面。

| սե                                       | ΗI            |     |            |        |        |   |            |      |            |   |  |   |     |
|------------------------------------------|---------------|-----|------------|--------|--------|---|------------|------|------------|---|--|---|-----|
| 概览 消耗明                                   | 细             |     |            |        |        |   |            |      |            |   |  |   |     |
|                                          |               |     |            |        |        |   |            |      |            |   |  |   |     |
| 24.4                                     | \ <b>p</b> ;† | Η O | 时间粒度: 1    | unt v  | ○ ¥闭   | × | ✓ 息云图例     |      |            |   |  |   |     |
| 24/J                                     | 147           |     | -)1-)12(C) | J 40 . | IC ANJ |   | · 1/121/13 |      |            |   |  |   |     |
|                                          |               |     |            |        |        |   |            |      |            |   |  | _ |     |
|                                          |               |     |            |        |        |   |            |      |            |   |  |   | · • |
| 享流量包抵扣量(GB)                              | ) (i)         |     |            |        |        |   |            |      |            |   |  |   | 3   |
| <b>享流量包抵扣量(GB</b> )<br>.06               | 0             |     |            |        |        |   |            |      | 09:00 0.08 | 5 |  |   | :]  |
| : <b>享流量包抵扣量(GB</b> )<br>.06<br>.04      | 0             |     |            |        |        |   |            | <br> | 09:00 0.0  | 5 |  |   | :3  |
| <b>·</b> 06<br>·04<br>·02                | 0             |     |            |        |        |   |            |      | 09:00 0.00 | 5 |  |   | :]  |
| <b>享流量包抵扣量(GB</b> )<br>.06<br>.04<br>.02 | 00            |     |            |        |        |   |            |      | 09:00 0.09 | 5 |  |   | ]   |

3. 配置告警策略。

参数说明:

- 策略类型:选择私有网络/共享流量包。
- 告警对象:选择需要配置告警的共享流量包实例 ID。
- 触发条件:选择**添加指标**,您可以针对**共享流量包剩余量和共享流量包剩余量百分比**来配置告警触发条件。

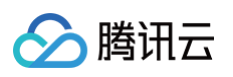

| 配置告警规则 |                                                                       |
|--------|-----------------------------------------------------------------------|
| 监控类型   | HOT     HOT       云产品监控     应用性能监控       前端性能监控     五拨测               |
| 策略类型   | <b>私有网络 / 共享流量包</b> ∨ 已有 1 条,还可以创建 299 条静态阈值策略;当前账户有0条动态阈值策略,还可创建20条。 |
| 所属标签   | 标签键 标签值 ⊗                                                             |
|        | + 添加 (3) 键值粘贴板                                                        |
| 告警对象   | 实例ID ~ 1个(tfp) ▼                                                      |
| 触发条件   | ○ 选择模板   ● 手动配置                                                       |
|        | 指标告警                                                                  |
|        | 满足以下 任意 > 指标判断条件时,触发告警 启用告警分级功能                                       |
|        | 國值类型 ① 🔹 🌔 静态 💿 动态 ①                                                  |
|        | if 共享流量包剩余 > 统计粒度1分钟 > > > ? ① 10 % 持续1个数据点 > then 只告警一次 > ①          |
|        | 添加指标                                                                  |

4. 单击**下一步: 配置告警通知**,配置通知模板,即通知渠道、告警接收对象等,配置后单击**完成**即可。